## UP infoExpress Portal Reset Account

| infoexpressUP               |   |
|-----------------------------|---|
| 😯 Enter Username & Password |   |
| Username:                   |   |
| Password:                   | 6 |
| LOGIN                       |   |

For security reasons, please log out and exit your web browser when you are done accessing services that require authentication! • Click the Forgot Your Password link to access the reset registration form.

TECHNICAL SUPPORT

A dedicated team is on staff to support software, hardware and accessories. Many repeating problems can be eliminated by using these support resources.

For more information on any of our products or services, or to request technical support, please contact us.

Logic Springs Technologies 43 Skyline Drive, Suite 3051 Lake Mary, FL 32746 Phone: 407.333.2943 Fax: 407.333.3905

| Reset Your<br>Password |                              |  |
|------------------------|------------------------------|--|
| <b>INFO</b> EXPRESS    | Ĩ                            |  |
| Username               |                              |  |
| Username               |                              |  |
| New Password           |                              |  |
| Repeat New Password    |                              |  |
| PIN                    |                              |  |
| PIN                    |                              |  |
| I'm not a robot        | reCAPTCHA<br>Privacy - Terms |  |
| RESET                  |                              |  |

- Enter Username (e.g., abcd123)
- Enter New Password
  - Must have a minimum of 10 characters
  - Must have 1 number
  - Must have 1 uppercase character
  - Must have 1 lowercase character
  - Must have at least 1 special character (e.g., #\_ - () ~ ! @)
- Confirm New Password
- Enter Four Digit Pin (e.g., 1234)
- Confirm Security Check
- Click Reset

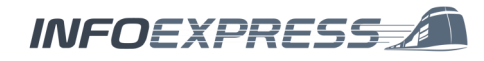